# BAC-7000 Smart Knob Thermostat

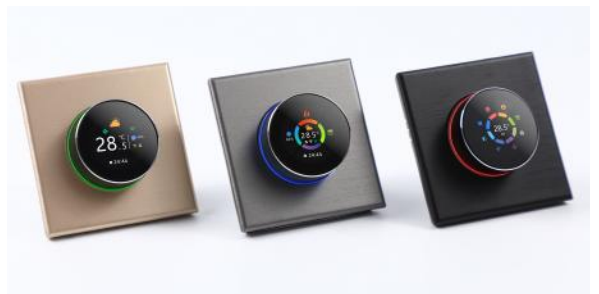

#### New heating thermostat with knob BAC-7000 Six characteristics on the design

- \*1.32 inch circular and 240\*240 TFT shows your artistic taste.
- \*Superfine aluminum side knob lets your fingers feel delicate.
- \*Above 6H tempered glass keeps your screen away from scratches.
- \*Agile push button gives you an excellent experience.
- \*Seven colors ambient light increase color to your life
- \*Variety brushed back panel options are suitable for different home styles.

### ABOUT YOUR THERMOSTATS

The BAC-7000 range has been developed to control electric underfloor, water heating or water/ gas boiler systems. These units are designed for use in commercial, industrial, civil and domestic properties

#### MODEL DEFINITION

- A: Two pipe; Control Fan Coil Unit and Two Wired Motorized Valve
- E: Four pipe; Control Fan Coil Unit and Two Wired Heat Valve and Two Wired Cool Valve.
- W: Wifi connection

# In the box you will find

| User Guide 1pc Wall plate | 2рс |
|---------------------------|-----|
| QC Passed 1pc             | 1рс |

#### TECHNICAL DATA

WIFI Type

Power Supply:95 ~240 VAC, 50~60Hz or 24V DC/AC, 50~60Hz Please check the information laser printed on the back of the thermostat for the actual voltage.

Fan Relay Amps Resistance: 5A: Inductive: 3A Valve Relay Amps Resistance: 3A; Inductive: 1A Sensor: NTC3950, 10K Set Temp. Range: 5 -35 ℃ Accuracy: ±0.5 °C Dispaly Temp. Range: 5 ~ 99°C Ambient Temp.:0~45 ℃ Ambient Humidity: 5 ~ 95 % RH (Non Condensing) Storage Temp.:0~ 45°C Timing Error: < 1%Power Consumption: <1.5W Shell Material: PC +ABS (Fireproof) Installation Box: 86 \* 86mm Square or European 60mm Round BoxWire Terminals: Wire 2 X 1 5 mm<sup>2</sup> or 1 x 2 5 mm<sup>2</sup> Protection Class: IP20 **Buttons: Capactive Touch Buttons** 

60.0 DIMENSION: (mm) 86.0  $\cap$ 46.2±0.3 32.4(显示区) 

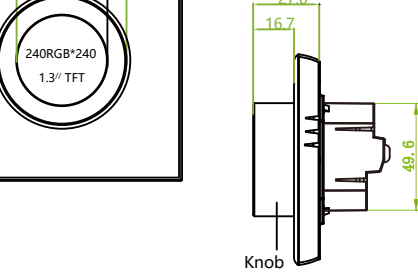

#### BEFORE WIRING AND INSTALLING

- 1. Read these instructions carefully. Failure to follow them could damage the product or cause a hazardous condition.
- 2. Check the rathings given in the instructions and on the product to make sure the product is suitable for your application.
- Installer must be a trained, experienced service technician.
- 4. After installation is complete, check out product operation as provided in these instructions.

# WIRING

#### Please check the information laser printed on the back of the thermostat for the actual voltage.

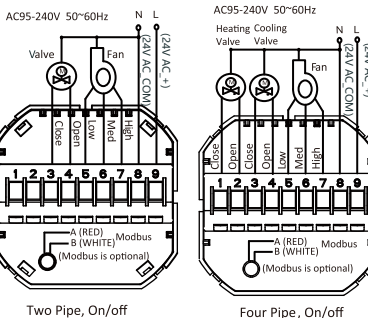

Two Pipe, On/off

#### INSTALLATION

Your thermostat is suitable for istallation within a standard 86mm pattress box or European 60mm pattress box.

Step 1. Keep power off. See Fig 1.

Step 2. Remove the mounting plate by pushing the display assembly. See Fig 2.

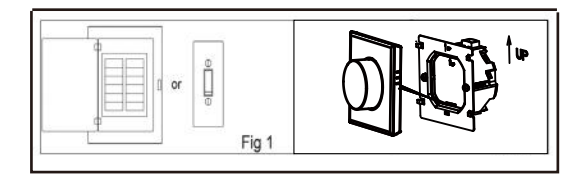

Step 3. Connect power supply, load into the appropriate terminals. (see "Wiring your thermostat" for details) Step 4. Fix the mounting plate into the wall with screws in he box(Fig 4).

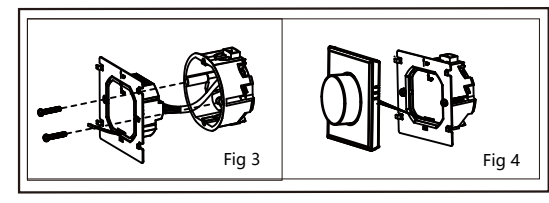

Step 5. Fix the thermostat body and the mounting plate by the lower button(Fig 5). Step 6. Installation complete(Fig 6).

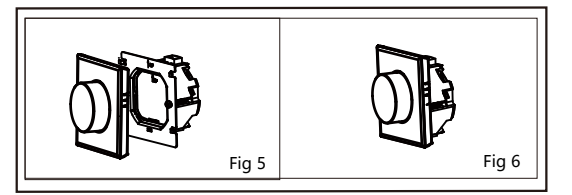

Electrical Shock or Equipment Damage Hazard. Can shock individuals orshort equipment circuitry. CAUTION Disconnect power supply before installation.

#### HOME SCREEN OUICK REFERENCE

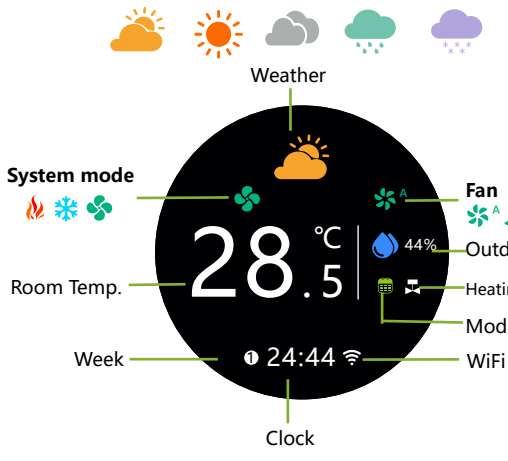

Note: The weather and humidity will be synchronized within 1 hour after the device is connected to the Internet for the first time, and the weather will be synchronized every hour thereafter.

#### Main control interface

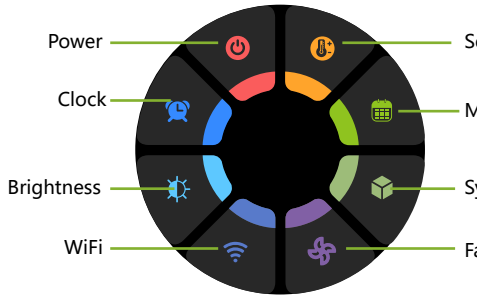

Tip: Press the screen to enter the Main control interface.

# \*\*\*\*

44%\_\_\_Outdoor Humidity

-Heating/Cooling on

Mode 🚞 🖉

Set temp

Mode

System mode

Fan speed

# **OPFRATION**

### **During Power On**

- 1. Press the home screen to enter the control interface.
- 2. Rotate the control interface to select
- 3. Press the control interface to confirm
- 4. Long press the control interface to return the home screen

#### 1. Power

ON: The thermostat is controlling the heating device. OFF: The thermostat stops controlling the heating device.

#### 2. Clock

Clock setting, the wifi version will automatically synchronize the local time after networking.

#### 3. Brightness

Standby screen brightness setting. When it is set to 0, the screen will be off after 10s of no operation without displaying anything, and the screen will be woken up by rotating the knob.

#### 4. WiFi

ON: The thermostat is in the wifi distribution network state. OFF: The thermostat is not in the wifi distribution network state.

#### 5. Fan speed

Auto: After selecting Auto, the main screen displays the star. Low: After selecting Low , the main screen displays the Med: After selecting Med, the main screen displays the High: After selecting High, the main screen displays the 🜿

#### 6. System mode

Heating: After selecting Heating , the main screen displays the Cooling: After selecting Cooling, the main screen displays the Ventilation: After selecting Ventilation, the main screen displays the 🗞

In the mode of Ventilation, the valve is off but the fan runs.

#### 7 Mode

Manual Mode mode (Schedule mode.)

#### 8. Set temp. Set temperature range 5~35°C

#### Set week program on your App

#### Default settings for program schedule

| Time display  | WEEKDAY (MONDAY—FRIDAY)<br>(1 2 3 4 5 shows on screen) |             | WEEKEND (SATURDAY)<br>(6 shows on screen) |             | WEEKEND (SUNDAY)<br>(7 shows on screen) |             |
|---------------|--------------------------------------------------------|-------------|-------------------------------------------|-------------|-----------------------------------------|-------------|
|               | TIME                                                   | TEMPERATURE | TIME                                      | TEMPERATURE | TIME                                    | TEMPERATURE |
| Period 1      | 06:00                                                  | 20 ℃        | 06:00                                     | 20 °C       | 06:00                                   | 20 ℃        |
| Period 2      | 08:00                                                  | 15 ℃        | 08:00                                     | 20 ℃        | 08:00                                   | 20 ℃        |
| Period 3      | 11:30                                                  | 15 °C       | 11:30                                     | 20 °C       | 11:30                                   | 20 ℃        |
| Period 4      | 13:30                                                  | 15 ℃        | 13:30                                     | 20 °C       | 13:30                                   | 20 ℃        |
| Period 5(1+2) | 17:00                                                  | 22 ℃        | 17:00                                     | 20 ℃        | 17:00                                   | 20 ℃        |
| Period 6(3+4) | 22:00                                                  | 15 °C       | 22:00                                     | 15 °C       | 22:00                                   | 15 ℃        |

A separate schedule may be set for weekdays (Mon - Fri) and for weekends (Sat or Sun).

#### **ABOUT WIFI**

#### WI-FI CONNECTION

Before using your Wi-Fi thermostat for the first time, you must configure the Wi-Fi signal and settings through your smartphone or tablet .This will allow communication between your connected devices

#### (Fig1-1) Step 1 Downlosd your APP

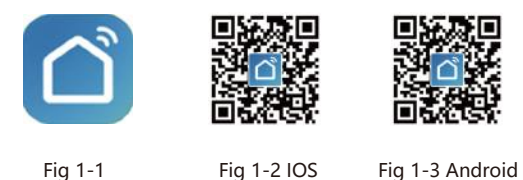

Search for "Smartlife" in Apple Store or Google Play or use a browser to scan the QR code above (Figure 1-2), and complete account registration and installation according to the guidance of the APP.

#### Step 2. Connect the thermostat

Method 1: Bluetooth network distribution (Fig 2.1-Fig 2.4), turn on the Bluetooth switch of the mobile phone and set the thermostat to the WiFi enabled state, see the following tutorial to complete the connection and settings.

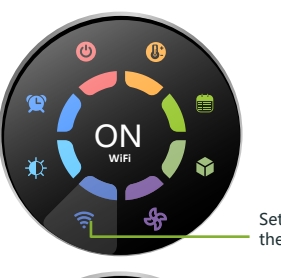

\*\*\*

28.<sup>°C</sup>

• 24:44 🔶 🗕

Setting wifi to ON means the thermostat is in wifi pairing state.

The wifi icon blinks guickly

10:42

8

8

3:34 PM

×

. .

Fig2.1

Add Device

Air\_KnobThermostat

@ Today: 460.1K8 This month: 93.4H8

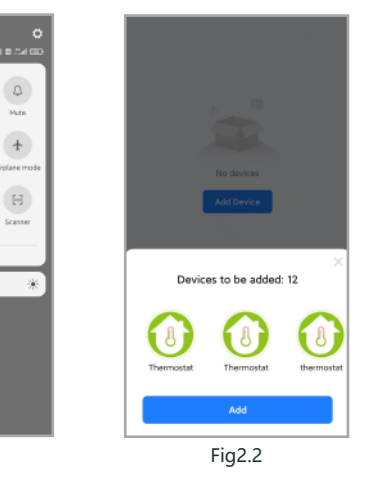

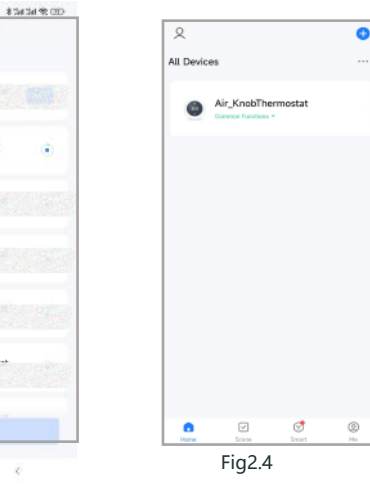

Method 2: Scan the QR code to configure the network guide (Fig 2.5-Fig 2.9) complete the connection and setup

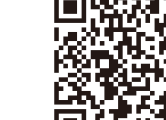

Fig2.3

Scan this QR code

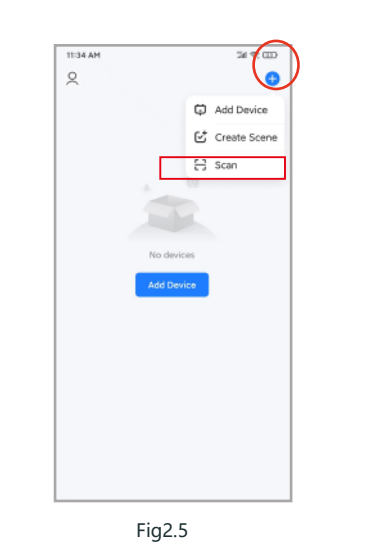

Method 3: Ordinary distribution network guidance (Fig. 2. 5.1-Fig. 2.9)

13:29 - 0

Add Manually

0

Mover (Wi-Fi)

0

Vertilation System (Zigbee)

.2.

Fig2.6.1

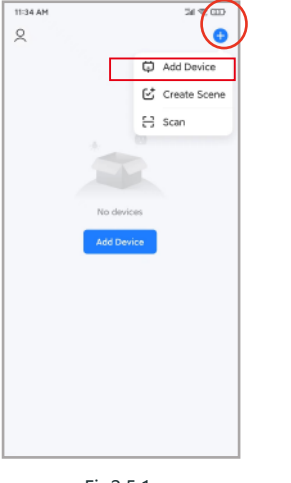

| 17:24 00 🖬 🗖 | 11 G 4 24 2                                                                                                    | 4.000 |
|--------------|----------------------------------------------------------------------------------------------------|-------|
| Cancel       | Scan                                                                                                    |       |
|              |                                                                                                    |       |
|              |                                                                                                    |       |
|              |                                                                                                    | 0     |
|              |                                                                                                    |       |
|              | thermostat                                                                                                    |       |
|              | Add                                                                                                    |       |
|              | and the second second s |       |
|              |                                                                                                    |       |
|              |                                                                                                    |       |
|              | Fig2.6                                                                                                    |       |

1101, 9 11 11 @

Auto Scan 😒

Vacuum Cleaner (BLE)

0

0

Ventilation System Ventilation System (Wi-Fi)

0

TRV (Zigbeel

Motor

-

Robet Vacuum (IPC)

0

(RLE)

0

Ξ

HVAC (WFD)

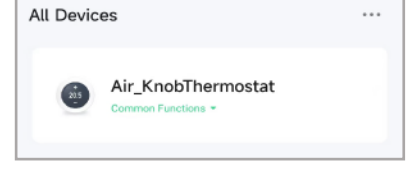

hear the beep:

Blink Slowly

-

# APP operation interface description (heating thermostat))

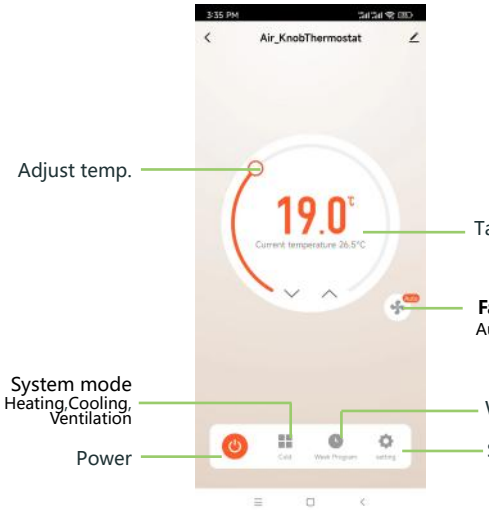

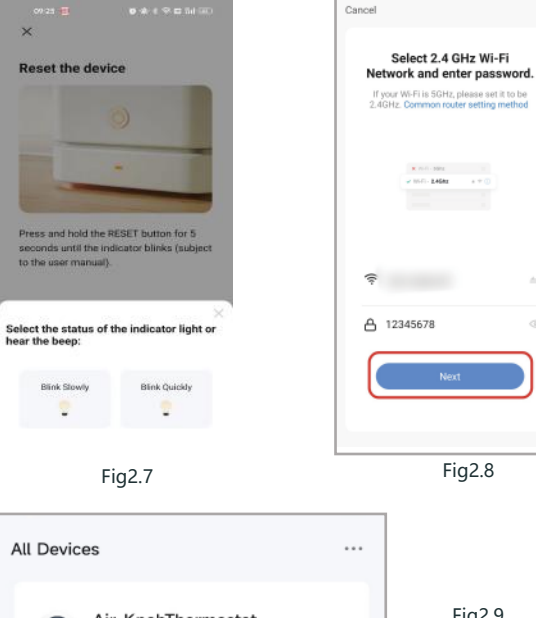

Fig2.5.1

Fig2.9

# More settings

| 3:35 PM                | ₩##\$® |
|------------------------|--------|
| < setting              |        |
|                        |        |
| Temperature correction | -7°C > |
| State of the valve     | Open   |
| Backlight brightness   | 10% >  |
| Schedule/Manual        |        |
| Enable_fan_control     |        |
| Deadzonetemp           | 1°C >  |
|                        |        |
|                        |        |
|                        |        |
|                        |        |

## SIMPLE EXCEPTION HANDLING

| No. | Phenomenons                          | Handling                                                                   |
|-----|--------------------------------------|----------------------------------------------------------------------------|
| 1   | Power is on but without display.     | *Check if the terminals between LCD<br>panel and Power Unit Box is loosen. |
| 2   | Without output but<br>display works. | * Usea new LC panel or new Power<br>Unit Box toreplace the old one.        |
|     | Room Temp Is a lttle different       | * Do temperature calibration in item 1                                     |

ent ^ uo temperature calibration in item 1 Room Lemp. Is a lttle dif <sup>3</sup> from the actual. of high senior options

# SERVICE

Target temp.

Your thermostat carries an 24 months warranty from date of purchase. Service outwith the warranty period mayincur a charge. More detail please contact with us directly.

### Fan

Auto,Low,Med,High

Week program

Setting